## Submitting Additional Job / Faculty Timesheets

- 1. Go to https://my.baker.edu/ics
- 2. Click on Admin Utilities
- 3. Log in using Azure
- 4. Click My Timesheets

| My Timesheets                                                                                                    |                                                                                                    |
|----------------------------------------------------------------------------------------------------|----------------------------------------------------------------------------------------------------|
| "Timesbeet FAQs"<br>2007 - 2005 Payroll Schedule<br>2006 - 2007 Payroll Schedule<br>Are you unsure of which timesheet to choose? Review the definitions below: If you have any a<br>Additional Job / | editional questions regarding which timesbeet to choose, please contact psyroll@baker.edu.<br><b>Regular Weekly</b> |
| <b>Faculty Timesheet</b>                                                                                                    | Timesheet                                                                                                    |
| Includes but not limited to:                                                                                                    | Includes but not limited to:                                                                                        |
| Writing/ Math Center                                                                                                    | <ul> <li>Full Time Non-Exempt employees</li> </ul>                                                                  |
| Meetings                                                                                                    | <ul> <li>Part Time hours (i.e. maintenance, campus safety, facilities, lab assistants)</li> </ul>                   |
| Tutors                                                                                                    | tool crib, clinical coordinators)                                                                                   |
| • ARC                                                                                                    |                                                                                                    |
| Kegistration/ Orientation     Professional Development                                                                                                    |                                                                                                    |
| Additional Job /                                                                                                    | Regular Weekly                                                                                                    |
| Faculty Timesheets  • Create an Additional Job / Faculty Timesheet                                                                                                    | Timesheets                                                                                                    |
|                                                                                                    | View My Past Regular Weekly Timesheets                                                                              |

- 5. Click Create an Additional Job / Faculty Timesheet
- 6. Select your Supervisor and Campus and type in your Department.
- 7. Fill in your dates and hours worked as needed with work description.
- 8. Click **Review Timesheet**
- 9. If your dates and hours are <u>correct</u>, check the boxes to certify the information is correct, that you understand Baker College's Electronic Signature Policy and that you have read and understand the Employee Handbook.

## a. Click Submit timesheet

- 10. If your dates or hours are **incorrect**, click Go Back and Make Changes and make any corrections needed.
- 11. You will receive an email confirmation that your supervisor has approved your timesheet and it has been submitted to payroll.

If you have any questions, please contact the payroll department at 989-729-3951 or email <u>payroll@baker.edu</u>.